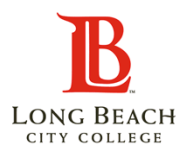

### <u>Overview</u>

Long Beach City College will require a proof of their COVID-19 vaccination or weekly testing from LBCC students who are taking in-person classes.

Beginning August 26, students can upload negative COVID-19 Test Results in the Viking Student System. If you have not submitted your vaccination record and are taking in-person classes, you are required to submit weekly test results to Long Beach City College in order to be on campus.

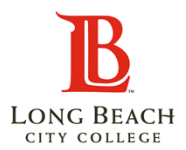

# **Table of Contents**

### Page

| Accessing the Health Clearance Page                       | 3  |
|-----------------------------------------------------------|----|
| How to Upload Your Negative COVID-19 Test Results         | 4  |
| Weekly Testing with Virus Geeks                           | 7  |
| Understanding the Health Clearance Page Status Messages   | 9  |
| What To Do If You Receive a Positive COVID-19 Test Result | 11 |

# Accessing the Health Clearance Page

Please follow the steps below to access the Health Clearance Page

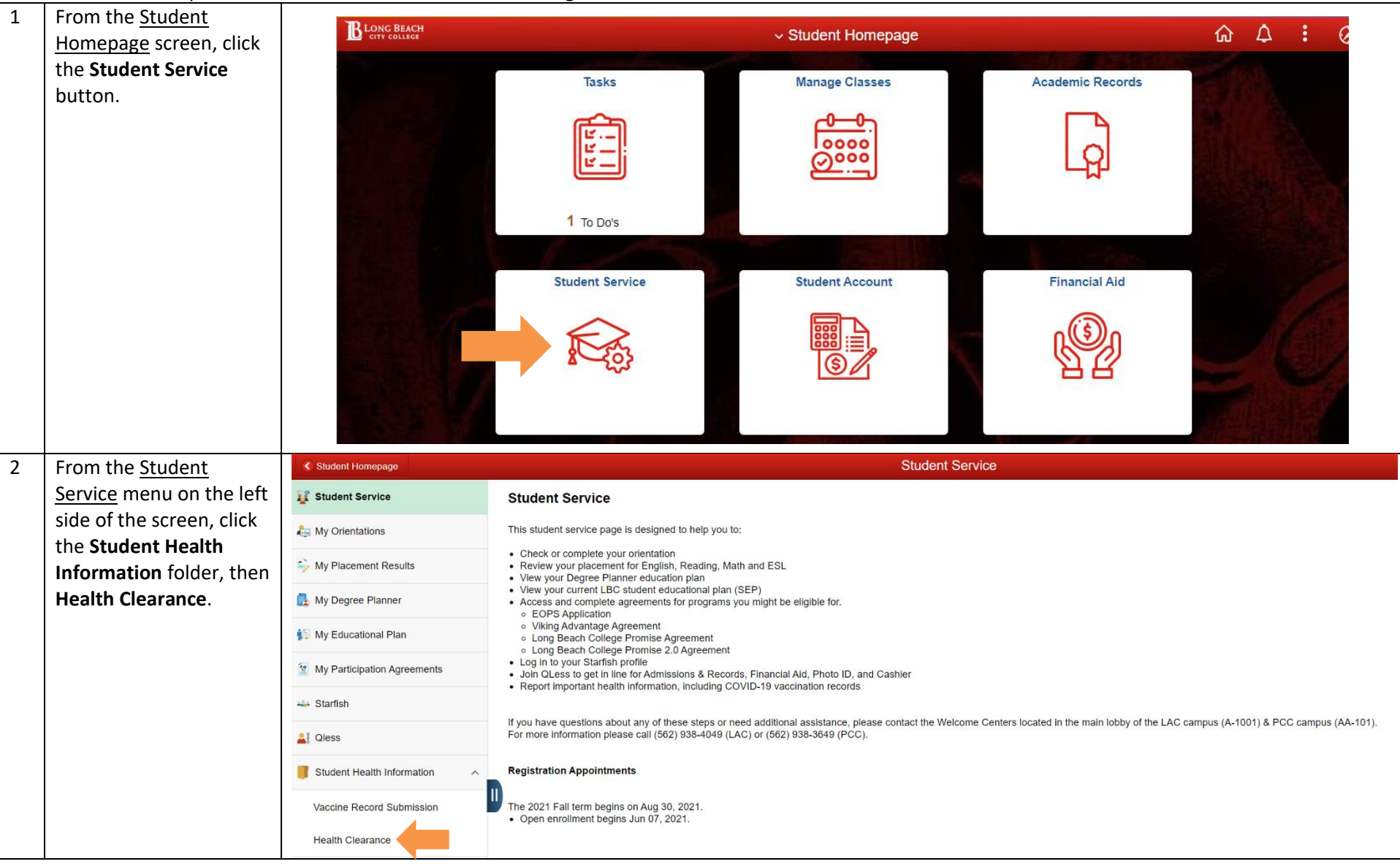

| 3 | Review the information                                   | Student Homepage                                                                                                    | Student Service 🏠                                                                                                    | Δ :                 |
|---|----------------------------------------------------------|----------------------------------------------------------------------------------------------------|----------------------------------------------------------------------------------------------------|---------------------|
|   | on the <u>Health Clearance</u>                           | 💱 Student Service                                                                                                    | Health Clearance                                                                                                    |                     |
|   | page                                                     | 🛵 My Orientations                                                                                                    | To ensure the safety of our students, faculty, and staff, Long Beach City College requires proof of vaccination or weekly negative test results.                                                                                                    |                     |
|   |                                                          | i My Placement Results                                                                                                    | <ul> <li>If you are fully-vaccinated and your vaccine record has been reviewed by LBCC start, you are cleared to chard to acting the clear and the clear and the clear</li></ul> | below.<br>ve test   |
|   |                                                          | 🛃 My Degree Planner                                                                                                    | results.  • If you test positive for COVID-19, please contact Student Health Services for further assistance at 562-938-4210. Please do not come to campus.                                                                                                    |                     |
|   |                                                          | 😥 My Educational Plan                                                                                                    | Instructions for Uploading Your Negative Test Results:<br>• Click the "Upload New Test Result button<br>• Click the Upload New Test Result button                                                                                                    |                     |
|   |                                                          | My Participation Agreements                                                                                                    | Click in Device and setecting in port wain cauch, rate of your test result in includes you non-name, date of est and test result. Acceptable formals include (jpg, port, prig, svg, or an.     Click in Upload button and then Done when complete.     LBCC staff will review your submitted test results and update your Health Clearance expiration date.                                                                                                    |                     |
|   |                                                          | 🛶 Starfish                                                                                                    | For more information about testing, go to the student information page of the LBCC Return to Campus website.<br>Your health information will not be shared. This information will be used for verification in order to attend on-site classes only and will not be used for any other reason or purpose.                                                                                                    |                     |
|   |                                                          | 🛓 Qless                                                                                                    | Health Clearance Status                                                                                                    |                     |
|   |                                                          | Student Health Information ^                                                                                                    | Clearance Expiration Date 08/01/2021                                                                                                    |                     |
|   |                                                          | Vaccine Record Submission                                                                                                    | Test Results                                                                                                    |                     |
|   |                                                          | Health Clearance                                                                                                    | Upload New Test Result Last Uploaded Test Result                                                                                                    |                     |
|   |                                                          |                                                                                                    | Upload Date Time                                                                                                    |                     |
|   |                                                          |                                                                                                    |                                                                                                    |                     |
| 4 | 4 Click the Upload New                                   |                                                                                                    |                                                                                                    |                     |
|   | Click the <b>Upload New</b>                              | Student Homepage                                                                                                    | Student Service                                                                                                    | <b>↓</b> :          |
|   | Click the <b>Upload New</b><br><b>Test Result</b> button | Student Homepage                                                                                                    | Student Service $\widehat{\begin{tabular}{lllllllllllllllllllllllllllllllllll$                                                                                                    | Δ:                  |
|   | Click the <b>Upload New</b><br>Test Result button        | Student Homepage       Image: Student Service       Image: Student Service       Image: Student Service                                                                                                    | Student Service                                                                                                    | <b>↓</b> :          |
|   | Click the <b>Upload New</b><br>Test Result button        | Student Homepage Student Service My Orientations My Placement Results                                                                                                    | Student Service      Health Clearance      To ensure the safety of our students, faculty, and staff, Long Beach City College requires proof of vaccination or weekly negative test results.     If you are fully-vaccinated and your vaccine record has been reviewed by LBCC staff, you are cleared to attend on-campus classes.     If you vaccine record has not yet been reviewed by LBCC staff, you are cleared to attend on-campus classes.     If you utilize LBCC's on-campus testing service (VirusGeeks), this expiration date will be updated when your negative test result has been provided to the college. You do not need to upload your negative     results.                                                                                                    | below.<br>ve test   |
|   | Click the <b>Upload New</b><br>Test Result button        | Student Homepage  Student Service  My Orientations  My Placement Results  My Degree Planner                                                                                                    | Construct the safety of our students, faculty, and staff, Long Beach City College requires proof of vaccination or weekly negative test results.     If you are fully-vaccinated and your vaccine record has been reviewed by LBCC staff, you are cleared to attend on-campus classes.     If you are fully-vaccinated and your vaccine record has been reviewed by LBCC staff, you are cleared to attend on-campus classes.     If you record has not yet been reviewed by LBCC staff or you are not yet fully vaccinated, you must upload your negative COVID-19 test results before the Health Clearance expiration date listed     If you utilize LBCC's on-campus testing service (VirusGeeks), this expiration date will be updated when your negative test result has been provided to the college. You do not need to upload your negative     results.     If you test positive for COVID-19, please contact Student Health Services for further assistance at 562-938-4210. Please do not come to campus.                                                                                                    | below.<br>ve test   |
|   | Click the <b>Upload New</b><br><b>Test Result</b> button | Student Homepage  Student Service  My Orientations  My Placement Results  My Degree Planner  My Educational Plan                                                                                                    |                                                                                                    | Delow.<br>ve test   |
|   | Click the <b>Upload New</b><br><b>Test Result</b> button | Student Homepage  Student Service  My Orientations  My Placement Results  My Degree Planner  My Educational Plan  My Participation Agreements                                                                                                    |                                                                                                    | below.<br>ve test   |
|   | Click the <b>Upload New</b><br><b>Test Result</b> button | <ul> <li>Student Homepage</li> <li>Student Service</li> <li>My Orientations</li> <li>My Placement Results</li> <li>My Degree Planner</li> <li>My Educational Plan</li> <li>My Participation Agreements</li> <li>Starfish</li> </ul>                                                                                                    | budent Service     comparison of the safety of our students, faculty, and staff, Long Beach City College requires proof of vaccination or weekly negative test results.     if you are fully-vaccinated and your vaccine record has been reviewed by LBCC staff, you are cleared to attend on-campus classes.     if you are fully-vaccinated and your vaccine record has not yet been reviewed by LBCC staff, you are cleared to attend on-campus classes.     if you vaccine record has not yet been reviewed by LBCC staff, you must upload your negative COVID-19 test results before the Health Clearance expiration date listed     if you utilize LBCC's on-campus testing service (VirusGeeks), this expiration date will be updated when your negative test result has been provided to the college. You do not need to upload your negative     results.     if you test positive for COVID-19, please contact Student Health Services for further assistance at 562-938-4210. Please do not come to campus.     if you test positive for COVID-19, please contact Student Health Services for further assistance at 562-938-4210. Please do not come to campus.     Click the "Upload New Test Results Ubution     illow the tore to a select the file you wish to attach. Attach a file of your test result that includes your full name, date of test and test result. Acceptable formats include .jpg., pdf, .png, .svg, or .tiff.     ilck the Upload button and then Done when complete.     iBCC staff will review your submitted test results and update your Health Clearance expiration date.     For more information about testing, go to the student information page of the LBCC Return to Campus website.     Your health information will not be shared. This information will be used for verification in order to attend on-site classes only and will not be used for any other reason or purpose.                                                                                                    | C :                 |
|   | Click the <b>Upload New</b><br><b>Test Result</b> button | <ul> <li>Student Homepage</li> <li>Student Service</li> <li>My Orientations</li> <li>My Placement Results</li> <li>My Degree Planner</li> <li>My Educational Plan</li> <li>My Participation Agreements</li> <li>Starfish</li> <li>Qless</li> </ul>                                                                                                  | buden Service      Comparison      Comparison      Compar            | C :                 |
|   | Click the <b>Upload New</b><br><b>Test Result</b> button | Student Homepage         Student Service         My Orientations         My Placement Results         My Degree Planner         My Educational Plan         My Participation Agreements         Starfish         Qless         Student Health Information                                                                                           | Check Clearance  Free States of our students, faculty, and staff, Long Beach City College requires proof of vaccination or weekly negative test results.  Free States of the vaccinated and your vaccine record has been reviewed by LBCC staff, you are cleared to attend on-campus classes.  Free States of the vaccinated and your vaccine record has been reviewed by LBCC staff, you must upload your negative COVD-19 test results before the Health Clearance expiration date listed of you vaccine record has not yet been reviewed by LBCC staff, you use to upload your negative COVD-19 test results before the Health Clearance expiration date listed of you vaccine record has not yet been reviewed by LBCC staff, you use not yet work of you must upload your negative COVD-19 test results before the Health Clearance expiration date listed of you vaccine record has not yet been reviewed by LBCC staff, you are not yet unust upload your negative COVD-19 test results before the Health Clearance expiration date listed of you vaccine record has not yet been reviewed by LBCC staff, you are not yet unust upload your negative test result has been provided to the college. You do not need to upload your negative test results been provided to the college. You do not need to upload your negative test result water the college. You do not need to upload your negative test result water test water the college. You do not need to upload your negative test result water test water the college. You do not need to upload your negative test result water test water the college. You do not need to upload your negative test result water test result. Acceptable formats include jpg, pdf, png, svg, or tiff. Click the Upload how You ware not yet post you remotely the update your results and update your results and update your results and update your results and test result. Acceptable formats include jpg, pdf, png, svg, or tiff. Click the Upload button and then Done when complete. This Information water the attend on-site classes only and will not be used fo        | Lelow.<br>ve test   |
|   | Click the <b>Upload New</b><br><b>Test Result</b> button | <ul> <li>Student Homepage</li> <li>Student Service</li> <li>My Orientations</li> <li>My Placement Results</li> <li>My Degree Planner</li> <li>My Educational Plan</li> <li>My Educational Plan</li> <li>My Participation Agreements</li> <li>Starfish</li> <li>Cless</li> <li>Student Health Information ^<br/>Vaccine Record Submission</li> </ul> | Check  Check Check  Check Check Chec        | C :                 |
|   | Click the <b>Upload New</b><br><b>Test Result</b> button | Student Homepage         Student Service         My Orientations         My Placement Results         My Degree Planner         My Educational Plan         My Participation Agreements         Starfish         I Cless         Student Health Information         Vaccine Record Submission         Health Clearance                              | Check Section  Description  Description  De        | A :                 |
|   | Click the <b>Upload New</b><br><b>Test Result</b> button | Student Homepage  Student Service  My Orientations  My Placement Results  My Degree Planner  My Educational Plan  My Participation Agreements  Starfish  Cless  Student Health Information  Vaccine Record Submission  Health Clearance                                                                                                    | Check Service  Events  Events  Events  Events  Events  Events  Events  Events  Events  Events  Events  Events  Events  Events  Events  Events  Events  Events  Events  Events  Events  Events  Events  Events  Events Events Events Even        | L below.<br>ve test |

| 5 | Click the <b>My Device</b>     | Student Health Information | File Attachment ×                                                                                                    |              |
|---|--------------------------------|----------------------------|----------------------------------------------------------------------------------------------------|--------------|
| 5 | button and select the          | C                          | Choose From                                                                                                    |              |
|   | file you wish to attach        | Vaccine Record Submission  |                                                                                                    |              |
|   |                                | Health Clearance           |                                                                                                    |              |
|   | <b>.</b>                       |                            | My Device                                                                                                    |              |
|   | Note: Your submission          |                            |                                                                                                    |              |
|   | should include your full       |                            |                                                                                                    |              |
|   | name, date of test and         |                            |                                                                                                    |              |
|   | test result                    |                            |                                                                                                    |              |
|   |                                |                            | ~                                                                                                    |              |
| 6 | Pross the <b>Uplead</b> button | al Qless                   | Health Clearance Status                                                                                                    |              |
| 0 | to attach the selected         |                            | File Attachment ×                                                                                                    | ^            |
|   | to attach the selected         | Student Health Information | Choose From                                                                                                    | 18           |
|   | file.                          | Vaccine Record Submission  |                                                                                                    |              |
|   |                                |                            |                                                                                                    |              |
|   |                                | Health Clearance           |                                                                                                    |              |
|   |                                |                            | My Device                                                                                                    |              |
|   |                                |                            |                                                                                                    |              |
|   |                                |                            |                                                                                                    |              |
|   |                                |                            | COVIDTestResults.png                                                                                                    |              |
|   |                                |                            | File Size: 1245KB                                                                                                    |              |
|   |                                |                            |                                                                                                    | -            |
|   |                                |                            |                                                                                                    | $\mathbf{v}$ |
| 7 | When the upload is             | ++++ Starfish              | For more information about testing, go to the student information page of the LBCC Return to Campus website.<br>Your health information will not be shared. This information will be used for verification in order to attend on-site classes only and will not be used for any other reason or purpose. |              |
|   | complete, press the            | <b>A</b> Qless             | Health Clearance Status                                                                                                    |              |
|   | Done button to return          |                            | File Attachment                                                                                                    |              |
|   | to the Health Clearance        | Student Health Info        | rmation Choose From                                                                                                    |              |
|   | screen.                        | Vaccine Record Sub         | pmission                                                                                                    |              |
|   |                                | Health Clearance           |                                                                                                    |              |
|   |                                |                            |                                                                                                    |              |
|   |                                |                            | Ny Davida                                                                                                    |              |
|   |                                |                            | COVIDTestResults.png                                                                                                    |              |
|   |                                |                            | File Size: 1245KB                                                                                                    |              |
|   |                                |                            | Upload Complete                                                                                                    |              |
|   |                                |                            |                                                                                                    |              |
|   |                                |                            | ×                                                                                                    |              |

| 8 | Under the <u>Test Results</u>                                                      | Student Homepage                                                                                                    | Student Service                                                                                                    | <u>ش</u> 4                                                                                       |
|---|------------------------------------------------------------------------------------|----------------------------------------------------------------------------------------------------|----------------------------------------------------------------------------------------------------|--------------------------------------------------------------------------------------------------|
|   | section of the page, the                                                           | 🞉 Student Service                                                                                                    | Health Clearance                                                                                                    |                                                                                                  |
|   | name of your uploaded                                                              | 🛵 My Orientations                                                                                                    | To ensure the safety of our students, faculty, and staff, Long Beach City College requires proof of vaccination or weekly negative test results.                                                                                                    |                                                                                                  |
|   | file will be displayed as well as the Upload Date                                  | i My Placement Results                                                                                                    | <ul> <li>If you are fully-vaccinated and your vaccine record has been reviewed by LBCC staff, you are cleared to attend on-campus classes.</li> <li>If your vaccine record has not yet been reviewed by LBCC staff, you are cleared to attend on-campus classes.</li> <li>If you utilize LBCC's on-campus testing service (VirusGeeks), this expiration date will be updated when your negative test result has been provided to the colleg received.</li> </ul>                                                                                                    | e Health Clearance expiration date listed belo<br>ge. You do not need to upload your negative te |
|   | and Time.                                                                          | 🛃 My Degree Planner                                                                                                    | If you test positive for COVID-19, please contact Student Health Services for further assistance at 562-938-4210. Please do not come to campus.                                                                                                    |                                                                                                  |
|   |                                                                                    | 🎼 My Educational Plan                                                                                                    | include ing odf ong sva or tiff                                                                                                    |                                                                                                  |
|   |                                                                                    | My Participation Agreements                                                                                                    | on Agreements - Click the Upload butter and then Done when complete.<br>• LBCC staff will review your submitted test results and update your Health Clearance expiration date.                                                                                                    |                                                                                                  |
|   |                                                                                    | 🛶 Starfish                                                                                                    | For more information about testing, go to the student information page of the LBCC Return to Campus website.<br>Your health information will not be shared. This information will be used for verification in order to attend on-site classes only and will not be used for any other re-                                                                                                    | ason or purpose.                                                                                 |
|   |                                                                                    | 🛓 Qless                                                                                                    | Health Clearance Status                                                                                                    |                                                                                                  |
|   |                                                                                    | Student Health Information ^                                                                                                    | Clearance Expiration Date 08/01/2021                                                                                                    |                                                                                                  |
|   |                                                                                    | Vaccine Record Submission                                                                                                    | Upload New Test Result                                                                                                    |                                                                                                  |
|   |                                                                                    | Health Clearance                                                                                                    | Last Uploaded Test Result COVIDTestResults.png                                                                                                    |                                                                                                  |
|   |                                                                                    |                                                                                                    | upioaa bate nime U8/26/21 1:23:08.000000PM                                                                                                    |                                                                                                  |
| 9 | When your Test Result                                                              | Student Homepage                                                                                                    | Student Service                                                                                                    | <u>ش</u> ۵ :                                                                                     |
|   | submission has been                                                                | 11 Student Service                                                                                                    | Health Clearance                                                                                                    |                                                                                                  |
|   | reviewed and approved,<br>your <u>Clearance</u><br>Expiration Date will be will be | To ensure the safety of our students, faculty, and staff, Long Beach City College requires proof of vaccination or weekly negative test results.<br>• If you are fully-vaccinated and your vaccine record has been reviewed by LBCC staff, you are cleared to attend on-campus classes. |                                                                                                    |                                                                                                  |
|   |                                                                                    | My Placement Results                                                                                                    | <ul> <li>If your vaccine record has not yet been reviewed by LBCC staff or you are not yet fully vaccinated, you must upload your negative COVID-<br/>Clearance expiration date listed below.</li> <li>If you utilize LBCC's on-campus testing service (VirusGeeks) this expiration date will be updated when your negative test result has been a service in the service of the service of the service</li></ul> | t results before the Health<br>wided to the college. You do not                                  |
|   | updated. Please check                                                              | My Degree Planner If you test positive                                                                                                    | need to upload your negative test results.<br>• If you test positive for COVID-19, please contact Student Health Services for further assistance at 562-938-4210. Please do not come to camp                                                                                                    | Jus.                                                                                             |
|   | this page before coming                                                            | Instructions for Uploading Your Negative Test Results:                                                                                                    |                                                                                                    |                                                                                                  |
|   | are cleared to attend                                                              | attend My Participation Agreements • Click My Device and select the file you wish to attach. Attach a file of your test result that includes your full name, date of test •                                                                                                    | <ul> <li>Click My Device and select the file you wish to attach. Attach a file of your test result that includes your full name, date of test and test result. Ac<br/>pdf, png, svg, or tiff,<br/>(Click My Device and select the file you wish to attach. Attach a file of your test result that includes your full name, date of test and test result. Ac</li> </ul>                                                                                                    | ceptable formats include .jpg,                                                                   |
|   | your class(es).                                                                    | 🛶 Starfish                                                                                                    | Check the Ophoad Dutch and ther Done when complete.     EBCC staff will review your submitted test results and update your Health Clearance expiration date.                                                                                                    |                                                                                                  |
|   |                                                                                    | Aless                                                                                                    | Your health information about testing, go to the student information page of the LECC Return to Campus website.<br>Your health information will not be shared. This information will be used for verification in order to attend on-site classes only and will not be use<br>purpose.                                                                                                    | ed for any other reason or                                                                       |
|   |                                                                                    | <b>Student Health Information</b>                                                                                                    | A Health Clearance Status                                                                                                    |                                                                                                  |
|   |                                                                                    | Vaccine Record Submission                                                                                                    | Clearance Expiration Date 09/07/2021                                                                                                    |                                                                                                  |
|   |                                                                                    | Health Clearance                                                                                                    | Upload New Test Result                                                                                                    |                                                                                                  |
|   |                                                                                    |                                                                                                    | Last Uploaded Test Result                                                                                                    |                                                                                                  |
|   |                                                                                    |                                                                                                    | Upload Date Time                                                                                                    |                                                                                                  |

| _    |                                           |                                                                                    |       |                                                                                     |      |                                   |
|------|-------------------------------------------|------------------------------------------------------------------------------------|-------|-------------------------------------------------------------------------------------|------|-----------------------------------|
| W    | Weekly Testing with Virus Geeks           |                                                                                    |       |                                                                                     |      |                                   |
| On-  | campus testing will be prov               | ided at no cost to all students via Virus (                                        | Geel  | ks starting Aug. 30, 2021.                                                          |      |                                   |
| Loca | ations will be offered at bot             | h the LAC and PCC campuses in both wa                                              | ılk-u | ip and drive-thru options.                                                          |      |                                   |
| 1    | Register with Virus                       |                                                                                    |       | i se se se se se se se se se se se se se                                            |      |                                   |
|      | Geeks by scanning QR                      |                                                                                    |       |                                                                                     |      |                                   |
|      | Code at the testing site                  |                                                                                    |       |                                                                                     |      |                                   |
|      | or <u>using this link</u> .               |                                                                                    |       |                                                                                     |      |                                   |
|      | (First time only)                         |                                                                                    |       |                                                                                     |      |                                   |
|      |                                           |                                                                                    |       |                                                                                     |      |                                   |
|      |                                           |                                                                                    |       |                                                                                     |      |                                   |
|      |                                           |                                                                                    |       |                                                                                     |      |                                   |
| 2    | Test with Virus Geeks                     | Virus Geeks Testing Times                                                          |       | Liberal Arts Campus                                                                 |      | Pacific Coast Campus              |
|      | for your COVID -19 PCR                    | A Man Wed 10:00 am 4:00 nm                                                         |       | Walk Up Station Southwest corpor of                                                 |      | Walk Up Station Datwoon Pldg CC   |
|      | Test. Sign in on QLess before arriving on | <ul> <li>Mon – Wed, 10:00 am – 4:00 pm</li> <li>Thu, 10:00 am – 1:00 pm</li> </ul> | •     | Bldg A                                                                              | •    | and Bldg DD                       |
|      |                                           |                                                                                    | •     | Drive-Thru Area – Vets Stadium                                                      | •    | Drive-Thru Area – Parking Lot 2   |
|      | campus to confirm wait                    |                                                                                    |       | northwest corner of Lot M.                                                          |      | entry can be made from Orange     |
|      | there may be a line                       |                                                                                    |       |                                                                                     |      | Ave, and then exit from Alamitos. |
| 2    | Bosults provided directly                 |                                                                                    | L     | Foolish Fenañol 简体由文 都勝由文                                                           | 日本語  | 하구어                               |
| 5    | to students via text                      | င်္တာ Virus G                                                                      | Geeks | Filipino Tagalog Tiếng Việt Русский                                                 | عربى | Sămoa 🌒                           |
|      | message, email (student                   |                                                                                    |       | NAME AND DATE OF BIRTH                                                              |      |                                   |
|      | choice during                             |                                                                                    |       | First name * M.I. Last name *                                                       |      |                                   |
|      | registration).                            |                                                                                    |       | Date of Birth *                                                                     |      |                                   |
|      |                                           |                                                                                    |       | ADDESS                                                                              |      |                                   |
|      |                                           |                                                                                    |       | Address line 1 * Address line 2                                                     |      |                                   |
|      |                                           |                                                                                    |       |                                                                                     |      |                                   |
|      |                                           |                                                                                    |       |                                                                                     |      |                                   |
|      |                                           |                                                                                    |       | This information will only be used to communicate with you about your test results. |      |                                   |
|      |                                           |                                                                                    |       | Email* Phone number* (mobile if available)                                          |      |                                   |
|      |                                           |                                                                                    |       | Notify me of the results by* I want to see the result in                            |      |                                   |
|      |                                           |                                                                                    |       |                                                                                     |      |                                   |
|      |                                           |                                                                                    |       | CONTINUE BACK                                                                       |      |                                   |
|      |                                           |                                                                                    |       |                                                                                     |      |                                   |

| 4 | Upon completion of                                     | Student Homepage            | Student Service 🟠 🗘                                                                                                    | : |
|---|--------------------------------------------------------|-----------------------------|----------------------------------------------------------------------------------------------------|---|
|   | your test with Virus                                   | 💱 Student Service           | Health Clearance                                                                                                    |   |
|   | Geeks, they will provide your results to LBCC.         | 🎝 My Orientations           | To ensure the safety of our students, faculty, and staff, Long Beach City College requires proof of vaccination or weekly negative test results.<br>• If you are fully-vaccinated and your vaccine record has been reviewed by LBCC staff, you are cleared to attend on-camous classes.                                                                                                    |   |
|   | Please check your                                      | My Placement Results        | <ul> <li>If your vaccine record has not yet been reviewed by LBCC staff or you are not yet fully vaccinated, you must upload your negative COVID-19 test results before the Health<br/>Clearance expiration date listed below.</li> </ul>                                                                                                    |   |
|   | <u>Health Status</u> page to<br>ensure you are cleared | 🛃 My Degree Planner         | <ul> <li>If you utilize LBCC's on-campus testing service (VirusGeeks), this expiration date will be updated when your negative test result has been provided to the college. You do not need to upload your negative test results.</li> <li>If you test positive for COVID-19, please contact Student Health Services for further assistance at 562-938-4210. Please do not come to campus.</li> </ul> |   |
|   | to come onto campus.                                   | 🎼 My Educational Plan       | Instructions for Uploading Your Negative Test Results:                                                                                                    |   |
|   |                                                        | My Participation Agreements | <ul> <li>Once the Optional New Yest Result Double</li> <li>Olick My Device and select the file your wish to attach. Attach a file of your test result that includes your full name, date of test and test result. Acceptable formats include .jpg, .pdf, .png, .svg, or .tiff.</li> <li>Olick the Uleged butter and the Dense where complete.</li> </ul>                                               |   |
|   |                                                        | 🛶 Starfish                  | LBCC staff will review your submitted test results and update your Health Clearance expiration date.                                                                                                    |   |
|   |                                                        | 🛃 Qless                     | For more information about testing, go to the student information page of the LBCC Return to Campus website.<br>Your health information will not be shared. This information will be used for verification in order to attend on-site classes only and will not be used for any other reason or<br>purpose.                                                                                            |   |
|   |                                                        | Student Health Information  | Health Clearance Status                                                                                                    |   |
|   |                                                        | Vaccine Record Submission   | Clearance Expiration Date 09/07/2021                                                                                                    |   |
|   |                                                        | Health Clearance            | Upload New Test Result                                                                                                    |   |
|   |                                                        |                             | Last Uploaded Test Result                                                                                                    |   |
|   |                                                        |                             | Upload Date Time                                                                                                    |   |
|   |                                                        |                             |                                                                                                    |   |

## **Health Clearance Status Messages**

The Health Clearance page will display different Clearance Expiration Dates based on the information you have submitted to LBCC. Clearance Expiration Date: 08/01/2021 A Clearance Expiration Student Service Date of 08/01/2021 will **Health Clearance** display if: 1. You have not To ensure the safety of our students, faculty, and staff, Long Beach City College requires proof of vaccination or weekly negative test results . If you are fully-vaccinated and your vaccine record has been reviewed by LBCC staff, you are cleared to attend on-campus classes. submitted vour . If your vaccine record has not yet been reviewed by LBCC staff or you are not yet fully vaccinated, you must upload your negative COVID-19 test results before the Health Clearance expiration c ults . If you utilize LBCC's on-campus testing service (VirusGeeks), this expiration date will be updated when your negative test result has been provided to the college. You do not need to upload your second service (VirusGeeks), this expiration date will be updated when your negative test result has been provided to the college. You do not need to upload your second service (VirusGeeks), this expiration date will be updated when your negative test result has been provided to the college. You do not need to upload your second service (VirusGeeks), this expiration date will be updated when your negative test result has been provided to the college. You do not need to upload your second service (VirusGeeks), this expiration date will be updated when your negative test result has been provided to the college. You do not need to upload your second service (VirusGeeks), this expiration date will be updated when your negative test result has been provided to the college. You do not need to upload your second service (VirusGeeks), this expiration date will be updated when your negative test result has been provided to the college. You do not need to upload you have test result has been provided to the college. You do not need to upload you have test result has been provided to the college. You do not need to upload you have test result has been provided to the college. You do not need to upload you have test result has been provided to the college. You do not need to upload you have test result has been provided to the college. You do not need to upload you have test result has been provided to upload you have test result has been provided to upload you have test result has been provided to upload you have test result have test result hav COVID-19 test result results If you test positive for COVID-19, please contact Student Health Services for further assistance at 562-938-4210. Please do not come to campus. to LBCC Instructions for Uploading Your Negative Test Results: 2. You have not · Click the "Upload New Test Result" button Click My Device and select the file you wish to attach. Attach a file of your test result that includes your full name, date of test and test result. Acceptable formats include .jpg, .pdf, .png, .svg, or . submitted your Click the Upload button and then Done when complete. eements LBCC staff will review your submitted test results and update your Health Clearance expiration date COVID-19 vaccination For more information about testing, go to the student information page of the LBCC Return to Campus website record to LBCC Your health information will not be shared. This information will be used for verification in order to attend on-site classes only and will not be used for any other reason or purpose. Health Clearance Status Clearance Expiration Date 08/01/2021 rmatior Test Results omission Upload New Test Result Last Uploaded Test Result Upload Date Time

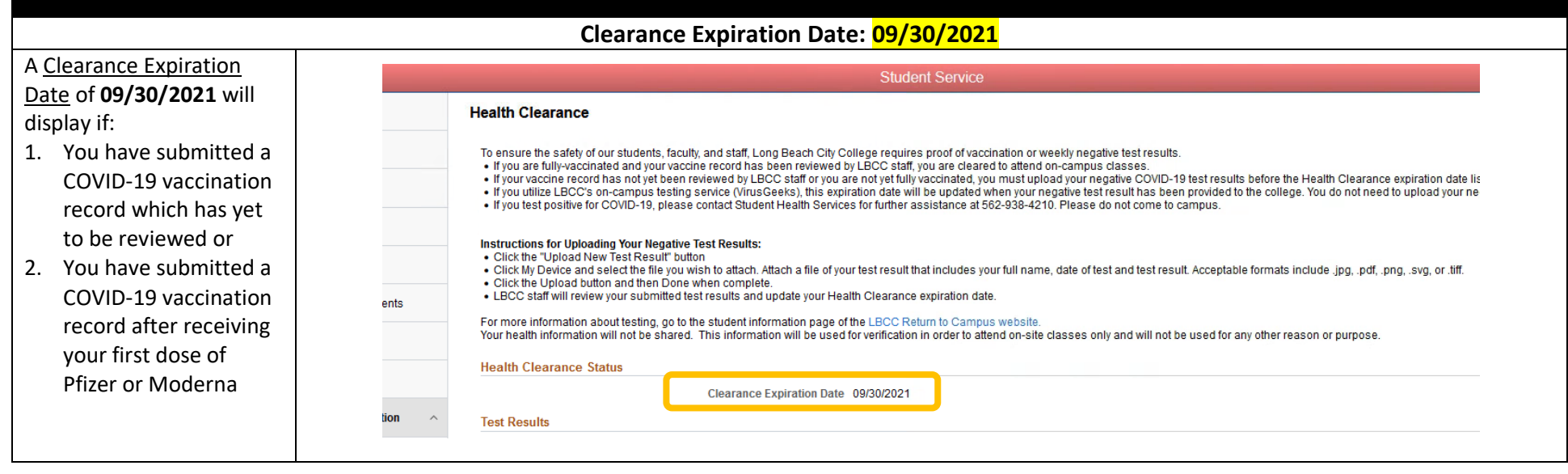

| Clearance Expiration Date: (Weekly Testing)                                                                                                    |                                                                                                    |  |  |  |  |
|----------------------------------------------------------------------------------------------------|----------------------------------------------------------------------------------------------------|--|--|--|--|
| If you will be submitting<br>COVID-19 test results<br>weekly, the <u>Clearance</u><br><u>Expiration Date</u> will be<br>updated with your test<br>expiration date each time<br>your testing submission is<br>confirmed. | Instructions for Uploading Your Negative Test Result       State of the state of the state of t |  |  |  |  |
|                                                                                                    | Lion A Test Results                                                                                                    |  |  |  |  |

# Completed Vaccination Has Been Verified

| If you have submitted your | Student Homepage                                                                                                    | Student Service 命 4 : Ø                                                                                                    |
|----------------------------|----------------------------------------------------------------------------------------------------|----------------------------------------------------------------------------------------------------|
| COVID-19 vaccination       | 👔 Student Service                                                                                                    | Health Clearance                                                                                                    |
| confirmed as fully         | kain My Orientations                                                                                                    | To ensure the safety of our students, faculty, and staff, Long Beach City College requires proof of vaccination or weekly negative test results.                                                                                                    |
| vaccinated, the following  | My Placement Results                                                                                                    | <ul> <li>If you are fully-vaccinated and your vaccine record has been reviewed by LBCC staff, you are cleared to attend on-campus classes.</li> <li>If you record has not yet been reviewed by LBCC staff or you are not yet fully vaccinated, you must upload your negative COVID-19 test results before the Health Clearance expiration date listed below.</li> </ul>                                |
| message will appear under  | 🛃 My Degree Planner                                                                                                    | <ul> <li>If you tillize LBCC's on-campus testing service (VirusGeeks), this expiration date will be updated when your negative test result has been provided to the college. You do not need to upload your negative test results.</li> <li>If you test positive for COVID-19, please contact Student Health Services for further assistance at 562-938-4210. Please do not come to campus.</li> </ul> |
| Health Clearance Status:   | 🇊 My Educational Plan                                                                                                    | Instructions for Unloading Your Negative Test Results:                                                                                                    |
| Your vaccine record has    | My Participation Agreements                                                                                                    | Click the "Upload New Test Result" button     Click My Device and select the file you wish to attach. Attach a file of your test result that includes your full name, date of test and test result. Acceptable formats include .jpg, .pdf, poper set or ctff.                                                                                                    |
| been verified and you are  | Click the Upload button and then Done when complete.     Click the Upload button and then Done when complete.     LBCC staff will review your submitted test results and update your Health Clearance et | Click the Upload button and then Done when complete.     EBCC staff will review your submitted test results and update your Health Clearance expiration date.                                                                                                    |
| cleared to attend on-      | 🛓 Qless                                                                                                    | For more information about testing, go to the student information page of the LBCC Return to Campus website.<br>Your health information will not be shared. This information will be used for verification in order to attend on-site classes only and will not be used for any other reason or purpose.                                                                                               |
| campus classes.            | Student Health Information                                                                                                    | Health Clearance Status                                                                                                    |
|                            | Vaccine Record Submission                                                                                                    | I) Your vaccine record has been verified and you are cleared to attend on-campus classes.                                                                                                    |
|                            | Health Clearance                                                                                                    | Test Results                                                                                                    |
|                            |                                                                                                    | Upload New Test Result                                                                                                    |
|                            |                                                                                                    | Upload Date Time                                                                                                    |

# What To Do If You Receive a Positive COVID-19 Test Result If you test positive for COVID-19, you may not report to campus. 1 Please call the Student Health Center for an initial interview, support, and guidance. Student Health Services LAC: (562) 938-4210 PCC: (562) 938-3992 2 After an appointment with Nursing Staff, you will be given a return to campus date as well as resources and guidance 3 Notification of positive test will be reported